## Conectando su Chromebook al WiFi

Antes de intentar conectarse, asegúrese de que está dentro del alcance de un punto de acceso inalámbrico (wireless) y de que su tarjeta inalámbrica está habilitada.

En la parte inferior derecha de la pantalla, haga clic en la barra de estado.

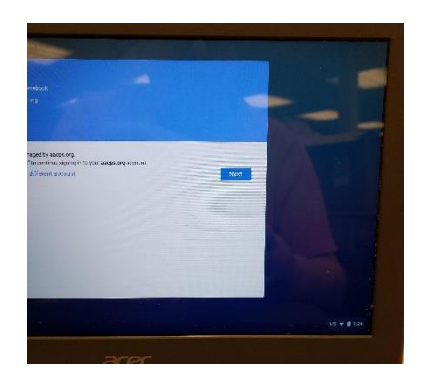

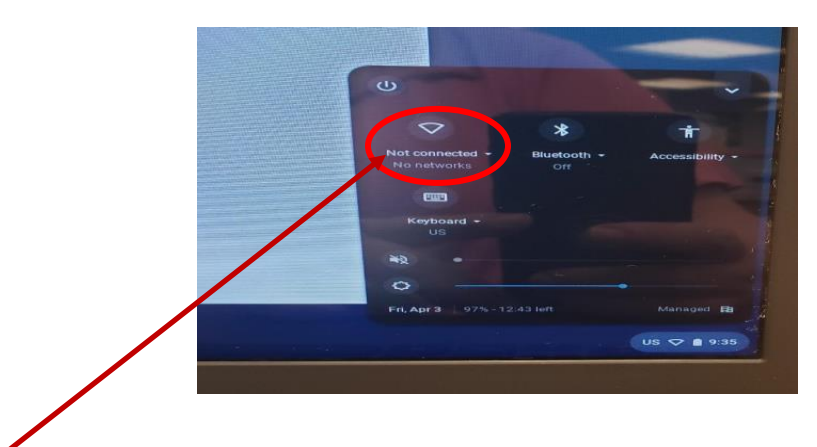

Si la tarjeta inalámbrica se apagó:

Para activar la conexión inalámbrica, haga clic en Activar WiFi

El sistema buscará las redes inalámbricas en el rango y luego mostrará las que se encuentran después de unos segundos.

Haga clic en el nombre de red al que desea unirse.

Si la red WiFi está protegida por contraseña, Chrome le pedirá que introduzca su contraseña de WiFi.

| Join Wi-Fi network |                          | ×      |                                                                                                    |  |  |
|--------------------|--------------------------|--------|----------------------------------------------------------------------------------------------------|--|--|
| SSID: DellSupport  |                          |        |                                                                                                    |  |  |
| Password:          |                          | •      |                                                                                                    |  |  |
| Share this         | network with other users |        | All and a second second second second second second second second second second second second second second se |  |  |
|                    |                          |        |                                                                                                    |  |  |
|                    |                          | 6 m 1  |                                                                                                    |  |  |
|                    | Connect                  | Cancel |                                                                                                    |  |  |
|                    |                          |        |                                                                                                    |  |  |

Para compartir la Contraseña de WiFi con las cuentas de otros usuarios en tu Chromebook automáticamente, marque la casilla "Compartir esta red con otros usuarios".

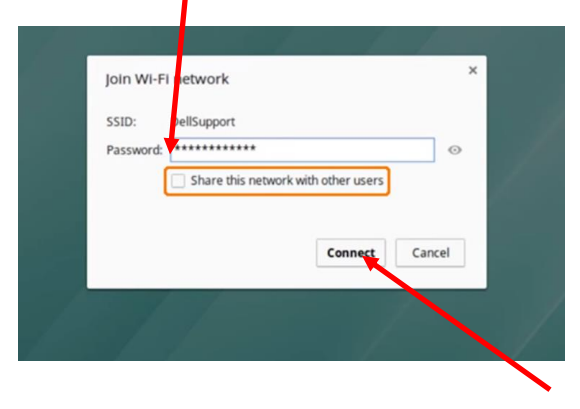

Para que se introduzca la contraseña, haga clic en Conectar y el sistema se conectará a su router o modem de internet.

**Nota importante:** A veces, si cambias tu contraseña o intentas conectarte a un router con un nombre similar, tendrás problemas para establecer una conexión inalámbrica. Para solucionar este problema, puede olvidar las redes recordadas anteriormente.

Cómo olvidar/borrar una conexión WiFi:

Haga clic en la barra de estado y, a continuación, haga clic en WiFi

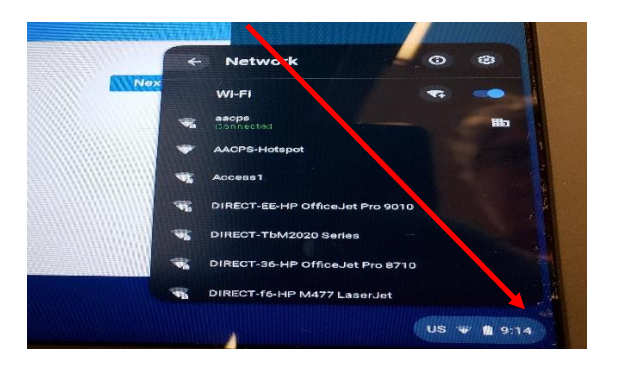

Haga clic en el menú desplegable que esta enseguida del símbolo inalámbrico y haga clic en redes preferidas.

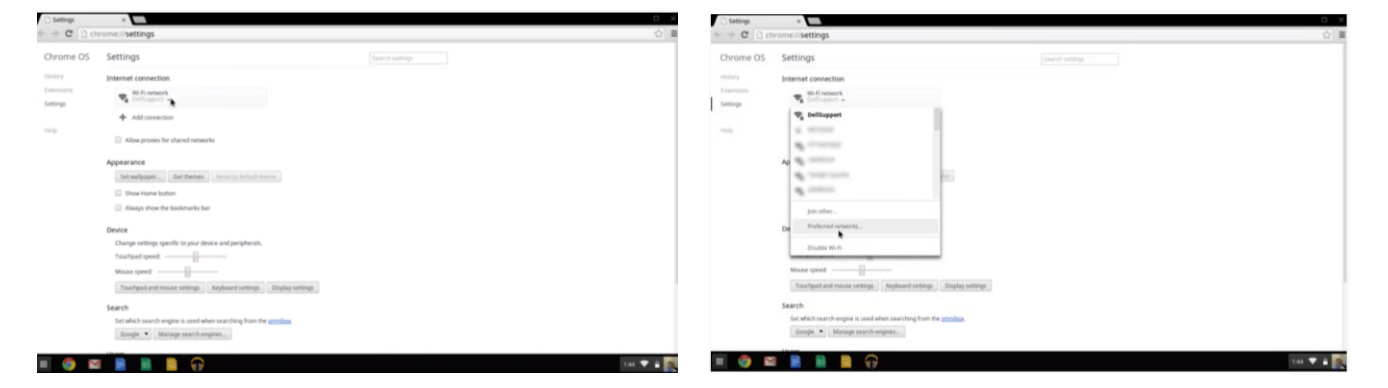

Cuando pase el ratón (mouse) sobre el nombre inalámbrico, se resaltará y aparecerá una X a su derecha. Haga clic en la X para olvidar la cuenta. A continuación, haga clic en "done".

| → C 🖸 d | nrome://settings               |                    |      | ŝ |
|---------|--------------------------------|--------------------|------|---|
|         |                                |                    |      |   |
|         | Internet connection            |                    |      |   |
|         | The Well research              |                    |      |   |
|         | + Add convection               |                    |      |   |
|         |                                | Preferred Networks | ×    |   |
|         | Appearance                     | Sigmandis' Phone   |      |   |
|         |                                | DellSupport        | *    |   |
|         |                                |                    |      |   |
|         |                                |                    |      |   |
|         | Device                         |                    |      |   |
|         |                                |                    |      |   |
|         |                                |                    | Done |   |
|         |                                |                    |      |   |
|         |                                |                    |      |   |
|         | Search                         |                    |      |   |
|         |                                |                    |      |   |
|         | Google 💌 Manage search engines |                    |      |   |
|         | ile and                        |                    |      |   |

Ahora debería estar conectado a su WiFi.